# Invasive Vegetation Reporting & SELC Management and Monitoring Activities

## San Elijo Lagoon CONSERVANCY

Preserving, protecting and enhancing the San Elijo Lagoon Ecological Reserve and its watershed

David Varner david@sanelijo.org

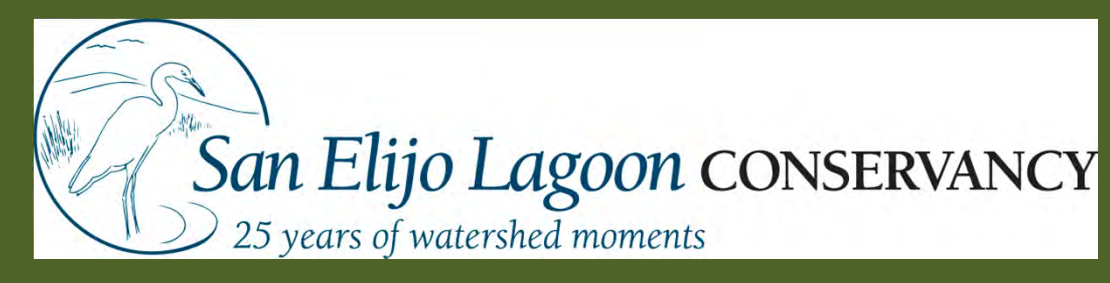

- Non-profit, membership-based land conservancy
- Eight staff people
- Cooperatively manage the San Elijo Lagoon Ecological Reserve with County and CDFG
- Environmental & Experiential Education
   all programs meet State Science Standards
- Natural Resource Conservation & Restoration of Native Habitats
- Robust Internship Program!

# Habitat Management Program

- SELER resource and visitor management
- SELER Habitat Restoration
- CHU Hydrologic Monitoring
- CHU Habitat Restoration/Conservation

SELER = San Elijo Lagoon Ecological Reserve CHU = Carlsbad Hydrologic Unit

San Elijo Lagoon CONSERVANCY Preserving, protecting and enhancing the San Elijo Lagoon Ecological Reserve and its watershed

## Habitat Management Program

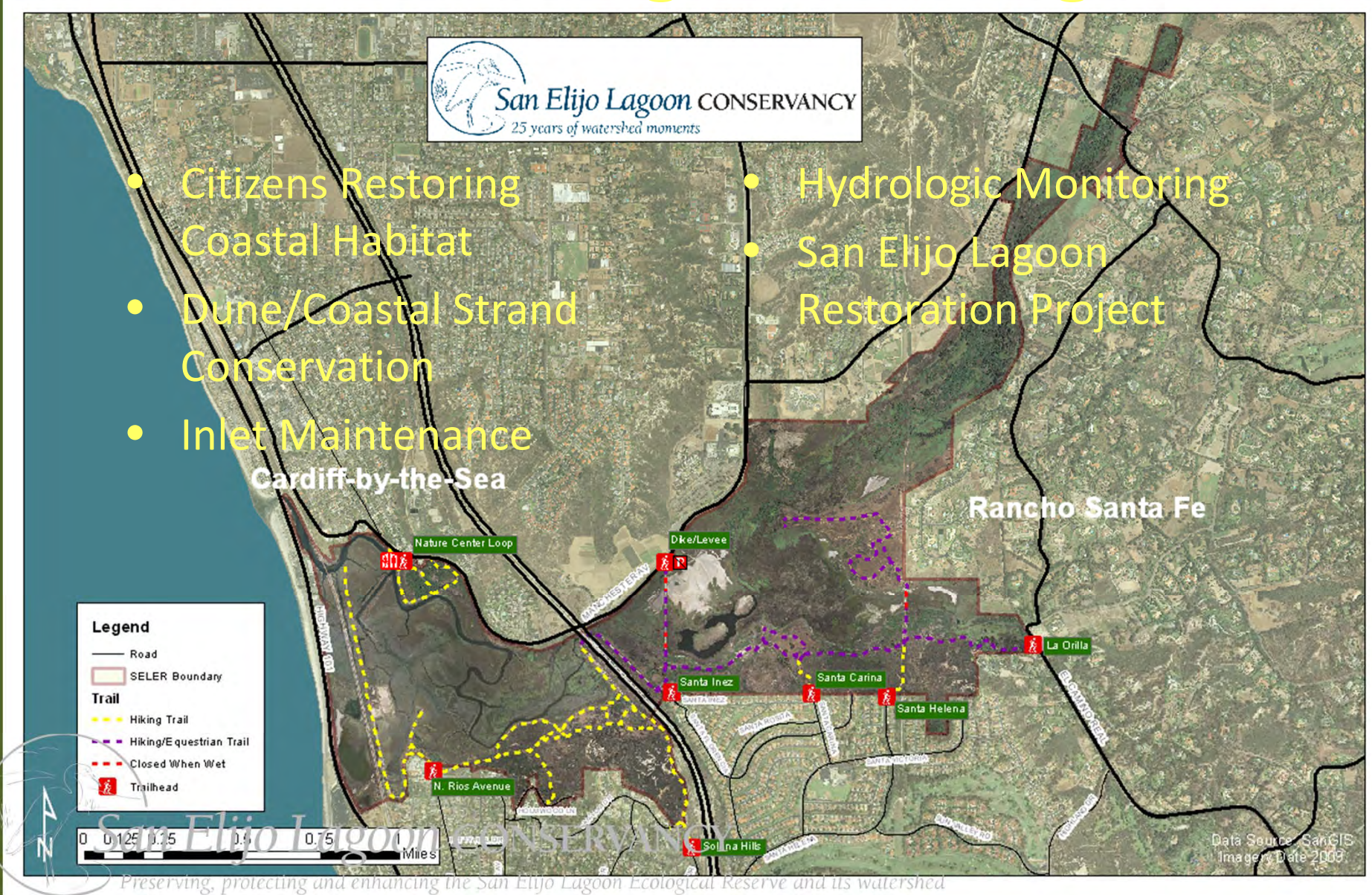

## **CHU Restoration & Conservation**

Loma Alta Buena Vista Creek Escondido Creek Agua Hedionda **Coastal Strand** Restoration Encinas San Marcos Lake San Marc **Invasive Control and** Habitat Restoration Hydrologic Monitoring Cottonwood San Elijo Lagoon CONSERVANCY Carlsbad Hydrological Unit Legend

## **CHU Hydrologic Monitoring**

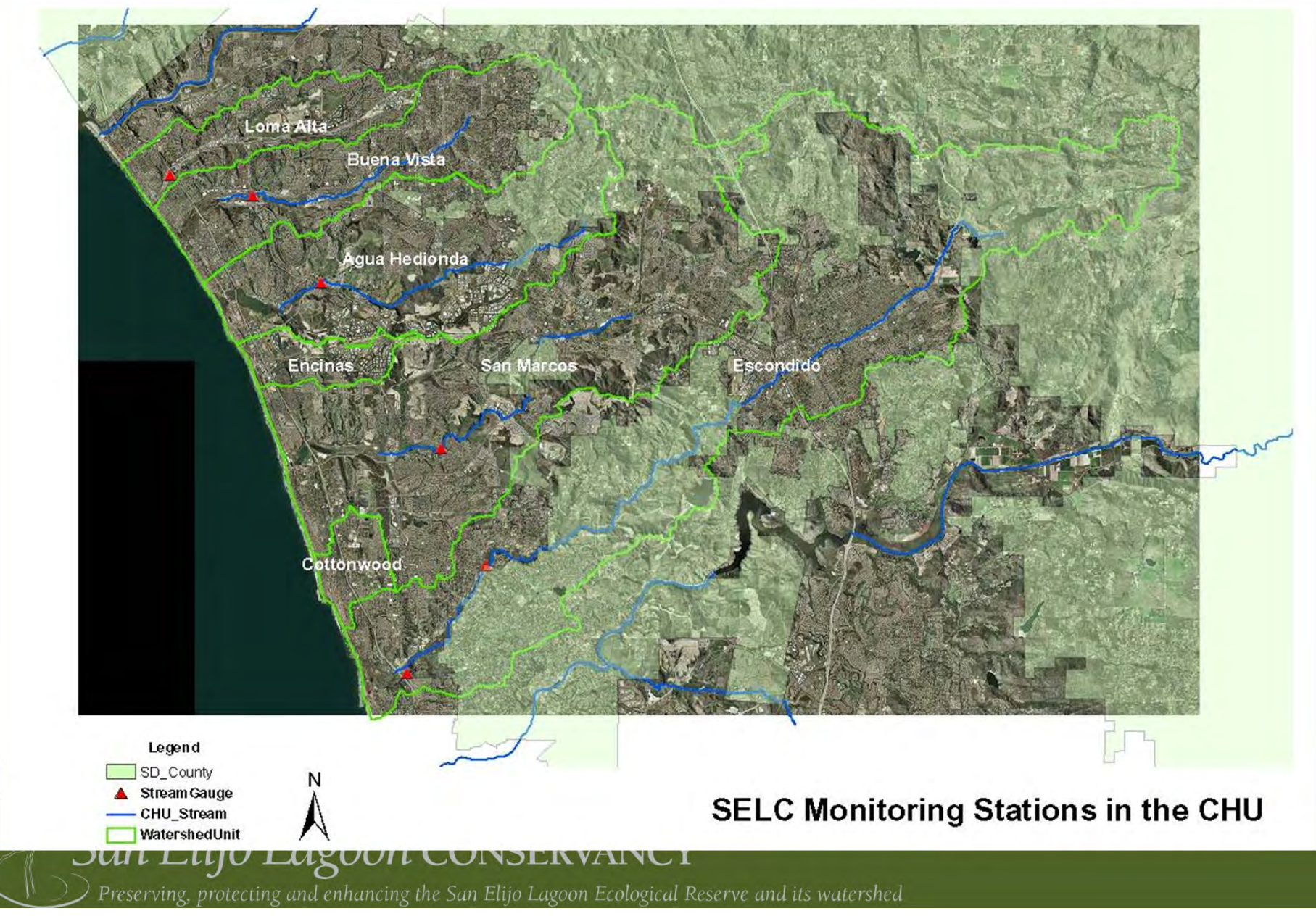

Carlsbad Hydrologic Unit Invasive Control and Habitat Restoration

- Invasive Vegetation Mapping
- Invasive Vegetation Control
- Protection of Sensitive Habitats & Conserved Lands

- Revegetation & Restoration of Degraded Habitats
- Monitoring
  - photomonitoring
  - cover estimates

San Elijo Lagoon CONSERVANCY
Preserving, protecting and enhancing the San Elijo Lagoon Ecological Reserve and its watershed

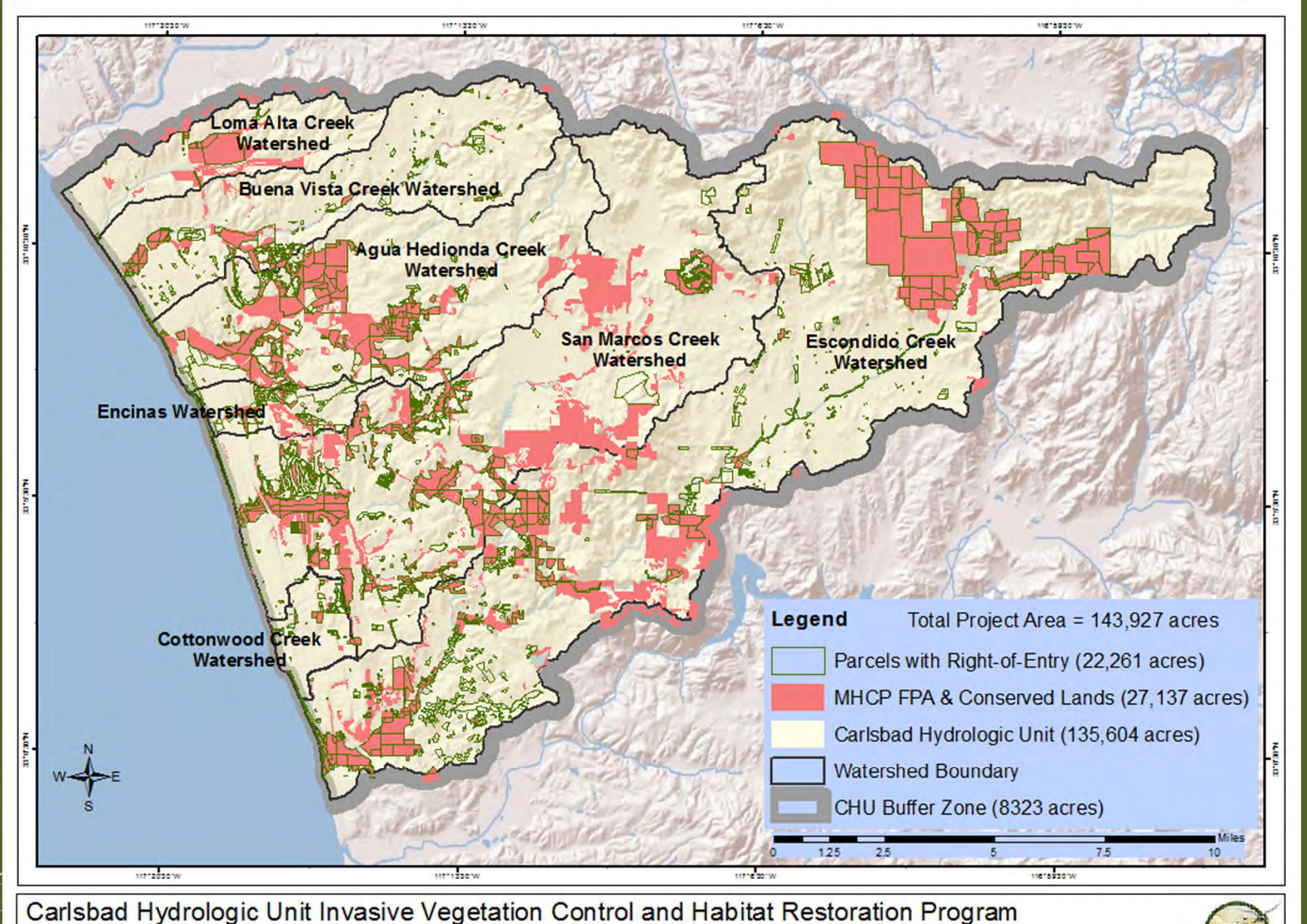

Areas outlined in green indicate properties where landowners granted permissioin to treat invasive species to the Program. Red-shaded areas indicate Focused Planning Area under the Multiple Habitat Conservation Program as well as SANDAG's Conserved Lands database.

# CHU Invasives Control and Habitat Restoration

- Arundo donax (giant reed)
- *Cortaderia* sp. (pampas grass)
- Washingtonia robusta (Mexican fan palm)
- Phoenix canariensis (Canary Island date palm)
- Lepidium latifolium (perennial pepperweed)
- Tamarix sp. (salt cedar)

Lythrum salicaria (purple loosestrife)

- Foeniculum vulgare (fennel)
- Cynara cardunculus (artichoke thistle)

San Elijo Lagoon conservancy

CHU Invasives Control and Habitat Restoration Funding Situation

- EMP funding (two years) started April 2012
- WCB Funding ended September 2012
  - New application under review; if successful may commence January 2013
- Need:
  - Longer-term program funding
  - Increased funds for infestation control/retreatments
  - Program enhancements to facilitate direct-contractor contracts
  - Increased funds for highly-networked restoration projects

San Elijo Lagoon conservancy

# Two Applications, both available for Android and iPhone:

• What's Invasive!

• SMMNRA (NPS)

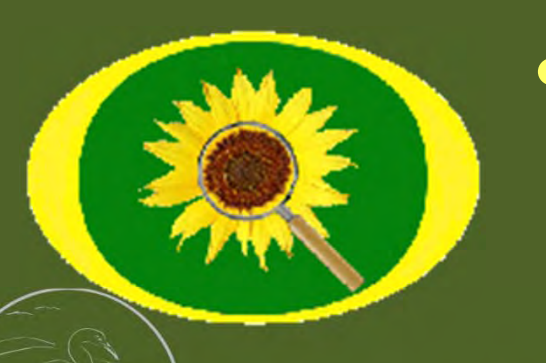

#### Observer

• Calflora/E.D.N.

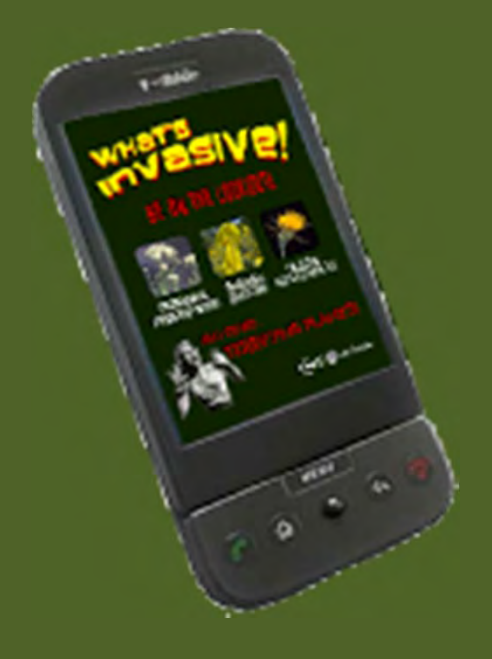

#### San Elijo Lagoon conservancy

# **What's Invasive!** Smartphone App available for Android and iPhone

- Select Park:
  - "San Diego County"
- Choose from pre-defined target plants & animals.
- Photo-capable
  - www.whatsinvasive.com

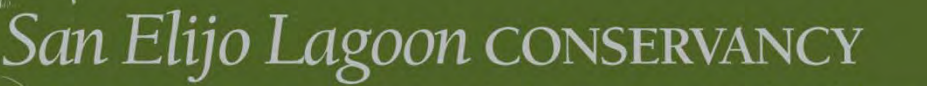

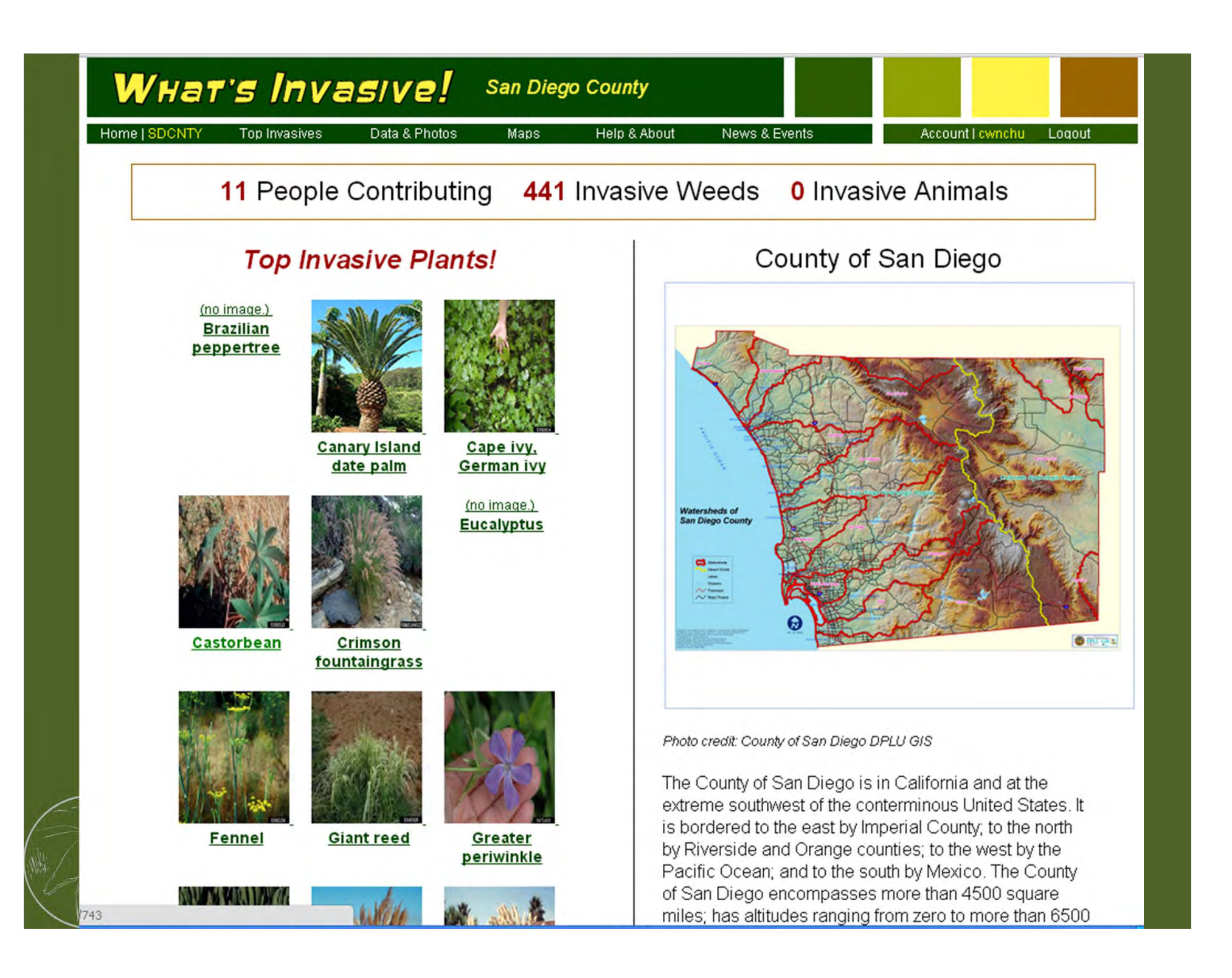

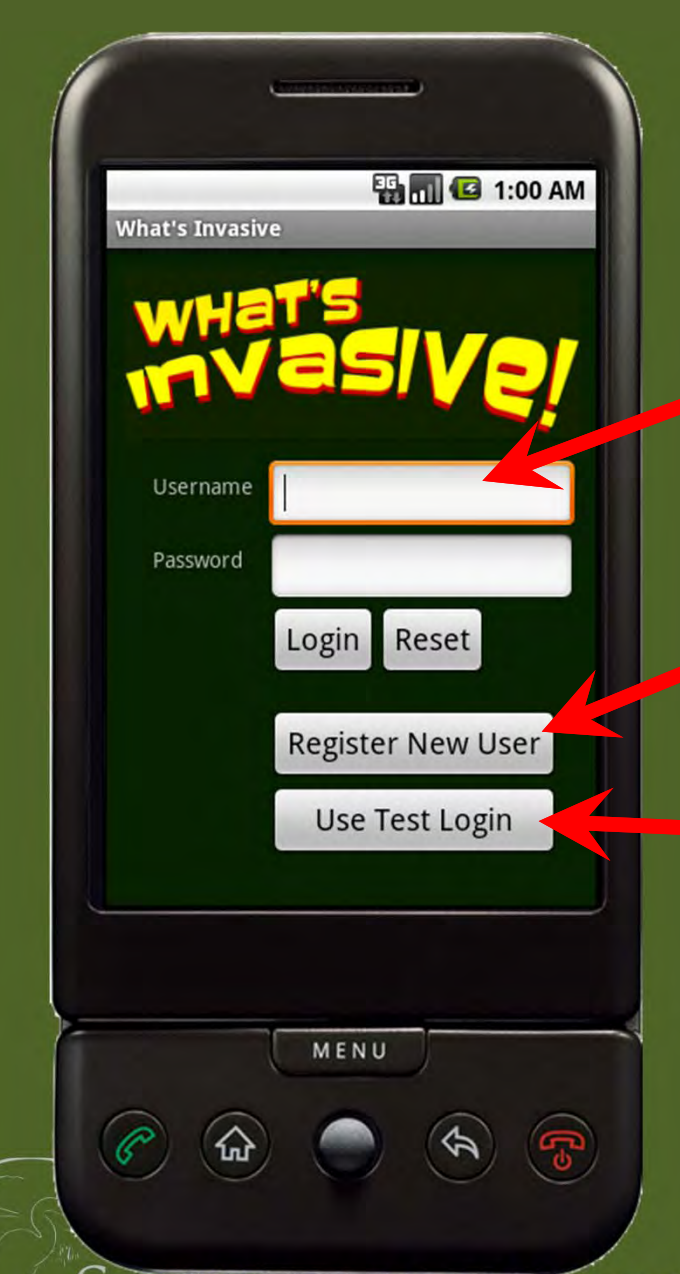

The main What's Invasive! Android phone features and functions.

**Login** to your personal *What's Invasive!* account to make your observations.

**Register** previously online through the website or from the phone.

**Test out the app** before you create a login, or log in anonymously.

After registering and logging into the application...

#### San Elijo Lagoon CONSERVANCY

| E | 55<br>**        | 📶 🖸 1:00 AM |
|---|-----------------|-------------|
| W | vat's Invasive! | TestUser    |
|   | Ø               | No.         |
|   | Weeds           | Pests       |
|   |                 |             |
|   | Мар             | Results     |
|   | 3mastte ffrias  |             |
|   | News            | IotW        |
|   | DEMO (Au        | to)         |
|   |                 |             |
|   | MENU            |             |
| 0 |                 | 00          |

# The main What's Invasive! Android phone features and functions.

After logging into your account, or using the Preview login, you will see the main page and six icons.

These icons are the main functions of the What's Invasive application.

- The **Weeds** and **Pests** buttons are the main functions that allow you to:
- (1) Browse the top invasive species in the selected area.
- (2) Create an observation, mapping the location of an invasive.

### SAN Elijo Lagoon CONSERVANCY Preserving, protecting and enhancing the San Elijo Lagoon Ecological Reserve and its watershed

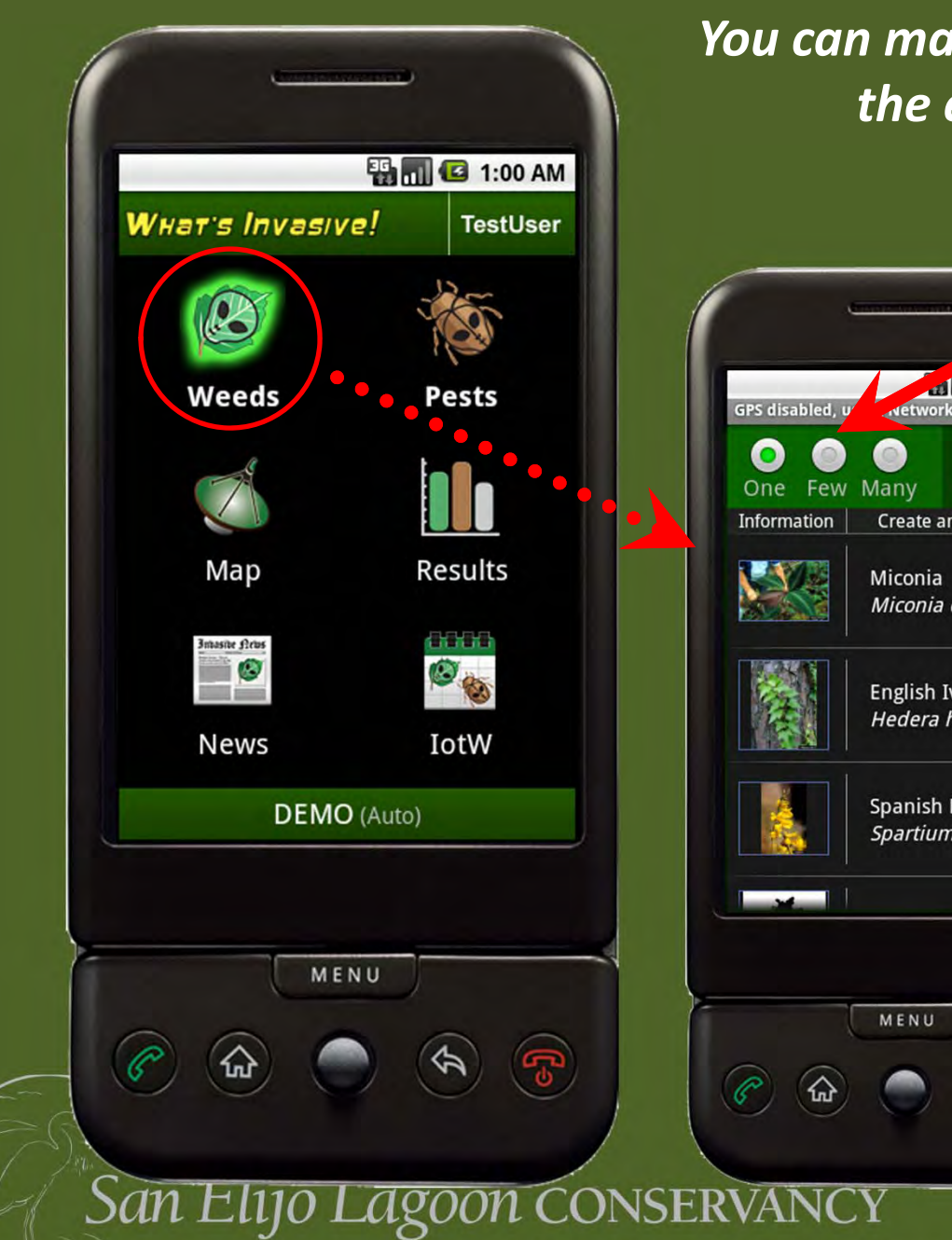

You can make a contribution of data that the experts are looking for.

| One       Few       Many       Photo       Not         Information       Create an Observation         Miconia       Miconia calvescens         English Ivy       Hedera belix |
|----------------------------------------------------------------------------------------------------|
| Information     Create an Observation       Miconia     Miconia calvescens       English Ivy     Hedera belix                                                                  |
| Miconia<br>Miconia calvescens                                                                                                    |
| English Ivy<br>Hedera belix                                                                                                    |
|                                                                                                    |
| Spanish Broom<br>Spartium junceum                                                                                                    |
|                                                                                                    |

(1) **One**, **Few**, or Many is the amount of invasives you see.

(2) Photo on/off and Note on/off to add a photo and notes to your observation. The phone has automatically selected the appropriate weed list based on your location.

| E  |                 | 📶 🕼 1:00 AM |     |
|----|-----------------|-------------|-----|
| W/ | Hat's Invasive! | TestUser    |     |
|    | Weeds           | Pests       | GPS |
|    |                 |             |     |
|    | Мар             | Results     |     |
|    | Brassite fitus  |             |     |
|    | News            | IotW        |     |
|    | DEMO (Au        | ito)        |     |
|    | MENU            | )           |     |
| 6  | · 🟠 🌔           | A 6         |     |

#### Weed identification in the field.

A photo icon links to handy reminder information and a photo.

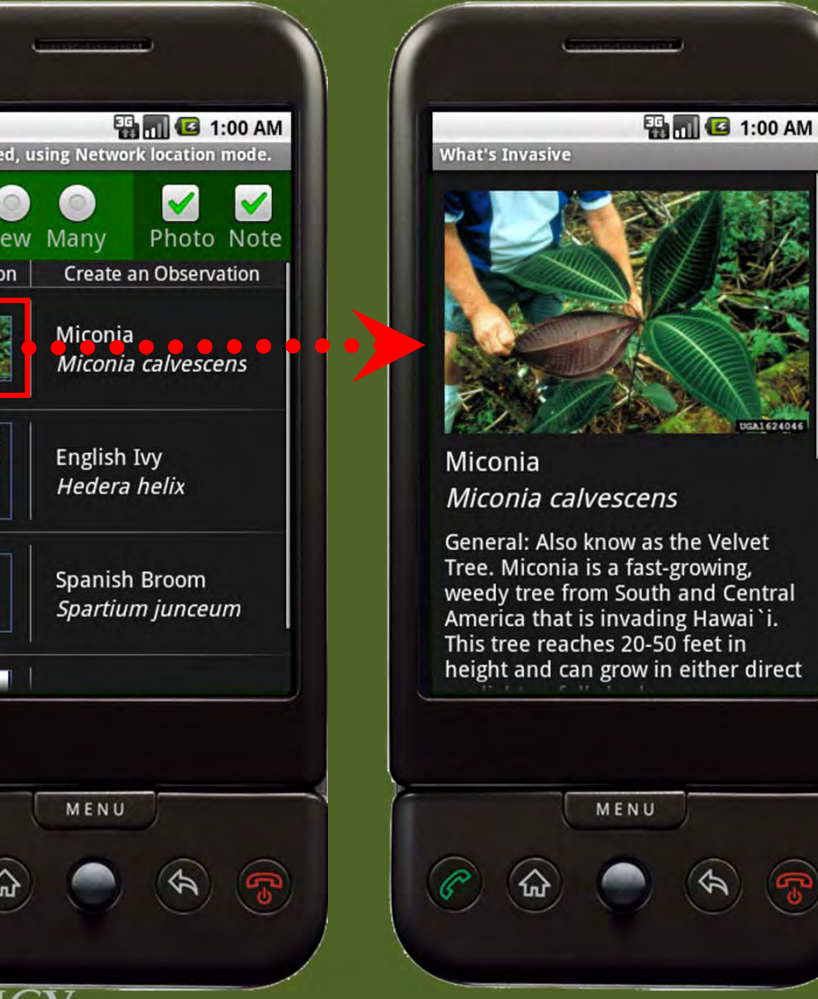

#### 0

on

|                                  |             |                  |                | Make                                                    |
|----------------------------------|-------------|------------------|----------------|---------------------------------------------------------|
| What's                           | nvasıve!    | 1:00 AM TestUser |                | Select<br>your o                                        |
| Wee                              | eds P       | ests             | GPS disa       | bled, using Nt wo                                       |
| Ma                               | ip R        | esults           | One<br>Informa | Few Many<br>ation Creater<br>Micol a<br><i>Mic</i> ol a |
| 3missite<br>International<br>Net | MS          | otW              |                | English<br>Hedera                                       |
|                                  | DEMO (Auto) |                  |                | Spanish<br>Spartiu                                      |
|                                  |             | *                | P              |                                                         |
| San E                            | lijo Lago   | DON COI          | NSERVAI        | NCY                                                     |

angle Preserving, protecting and enhancing the San Elijo Lagoon Ecological Reserve and its watershea

#### Make your contribution of data.

Select the weed name to make your observation!

k location mode.

Observation

calvescens

ĺ٧y

helix

Broom *n junceum* 

5

Photo Note

The phone will record your position and either go into **camera mode**, for you to take a picture, and/or pop-up a **note-taking field** for you to jot down some text.

Then this info is sent to the *What's Invasive!* database and website.

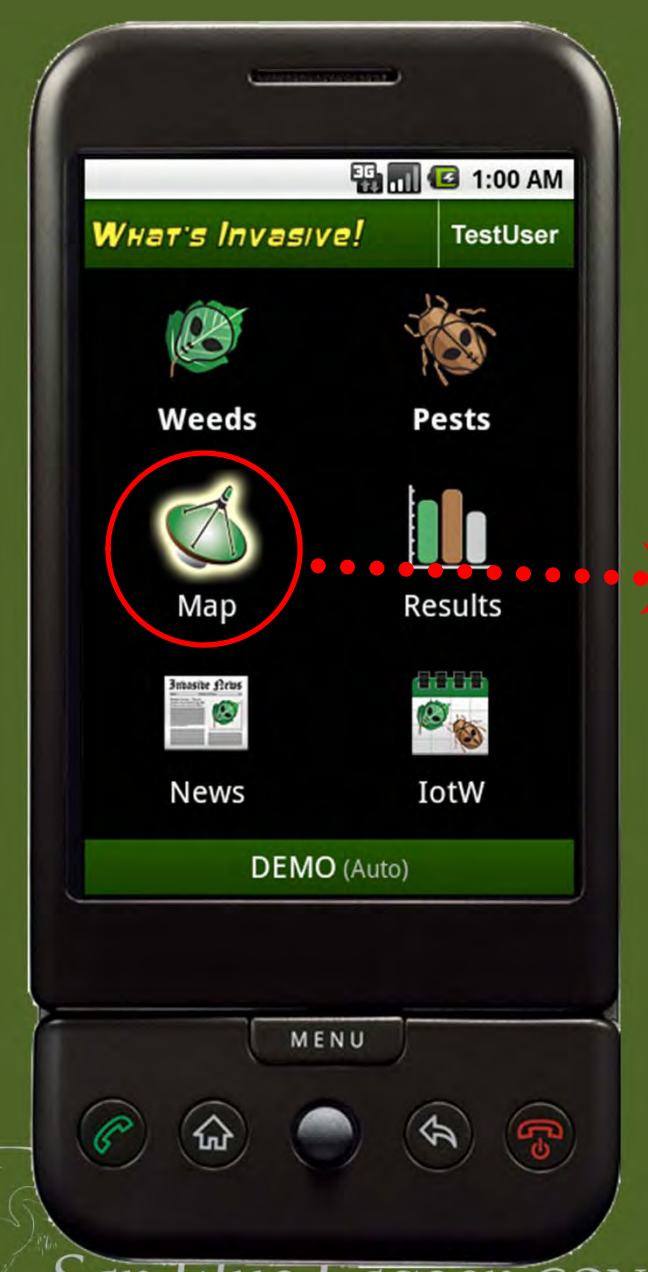

#### See your and other's data on a map.

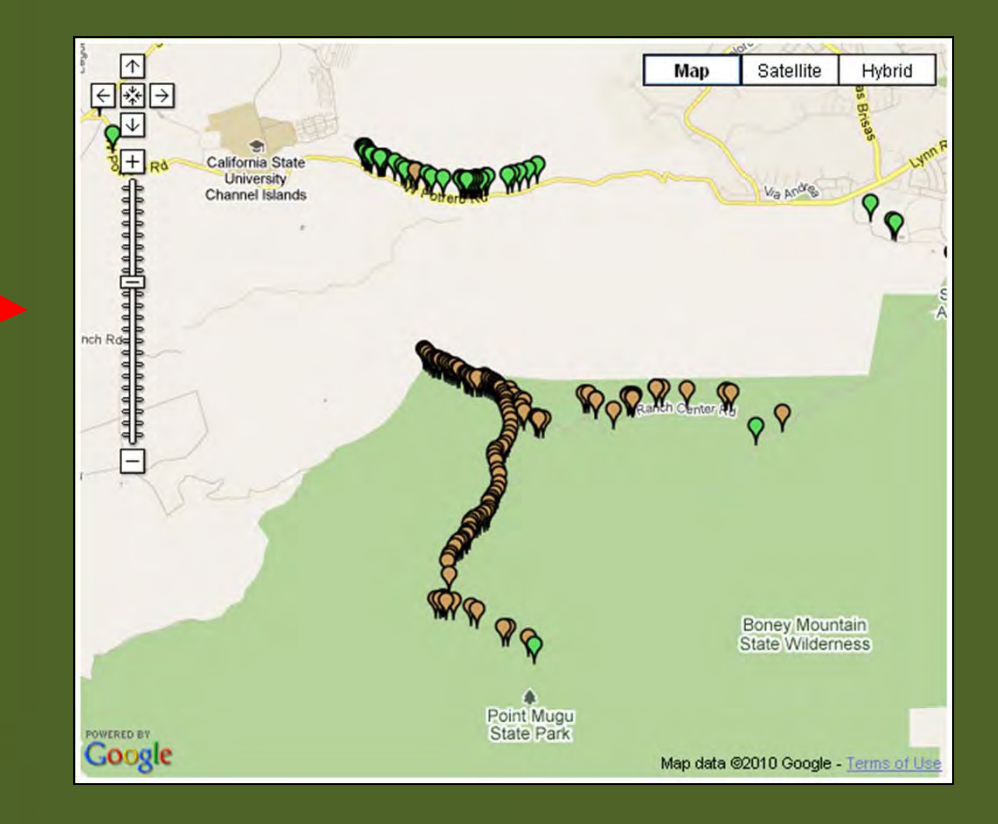

#### San Elijo Lagoon Conservancy

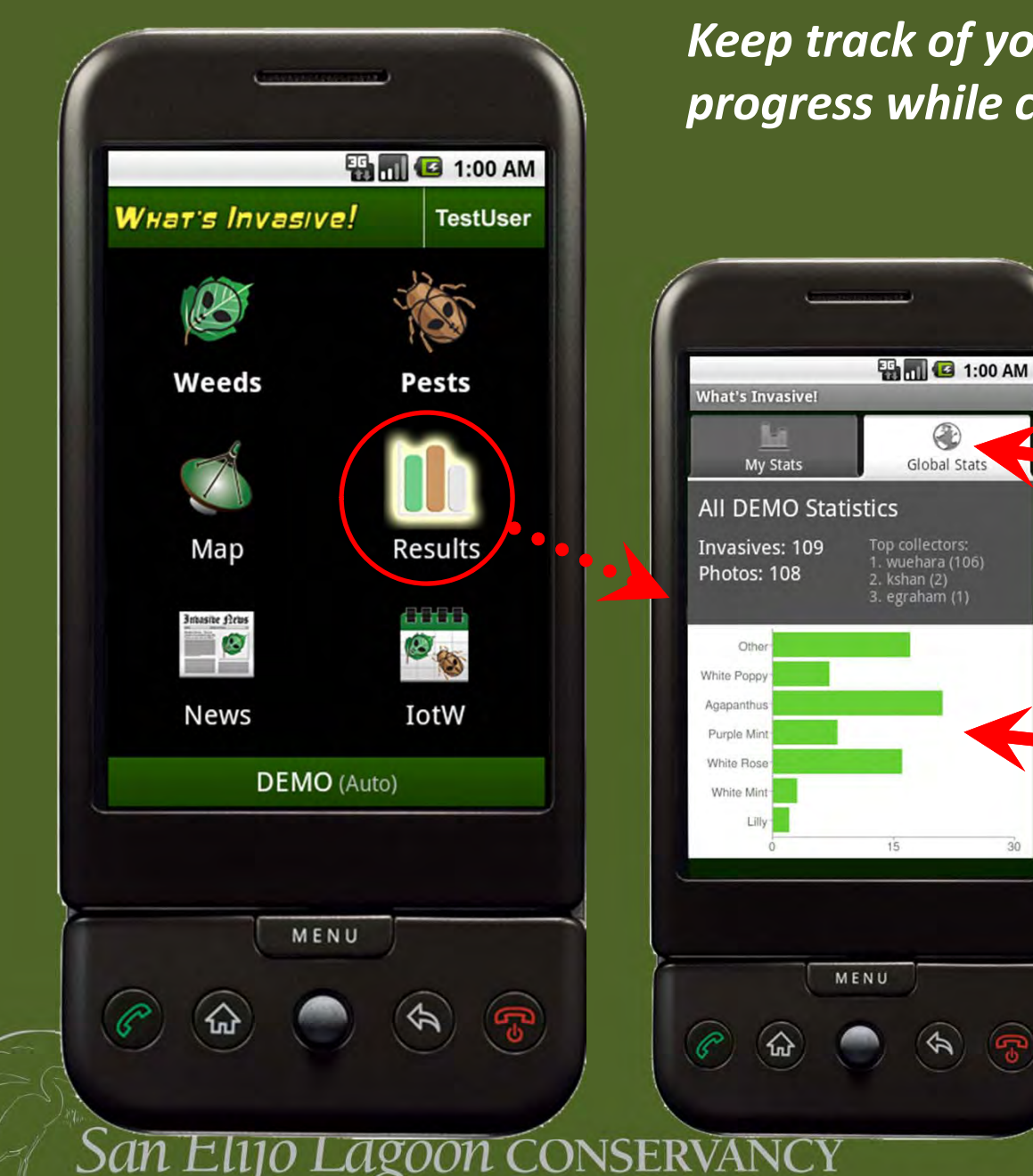

Keep track of your contributions and progress while collecting data.

Global Stats

30

**Global** and **Personal** statistics are available both on the phone and on the website.

Your observations are grouped with everyone else's to see how the park is doing

View your participation statistics as well as how the entire campaign is going.

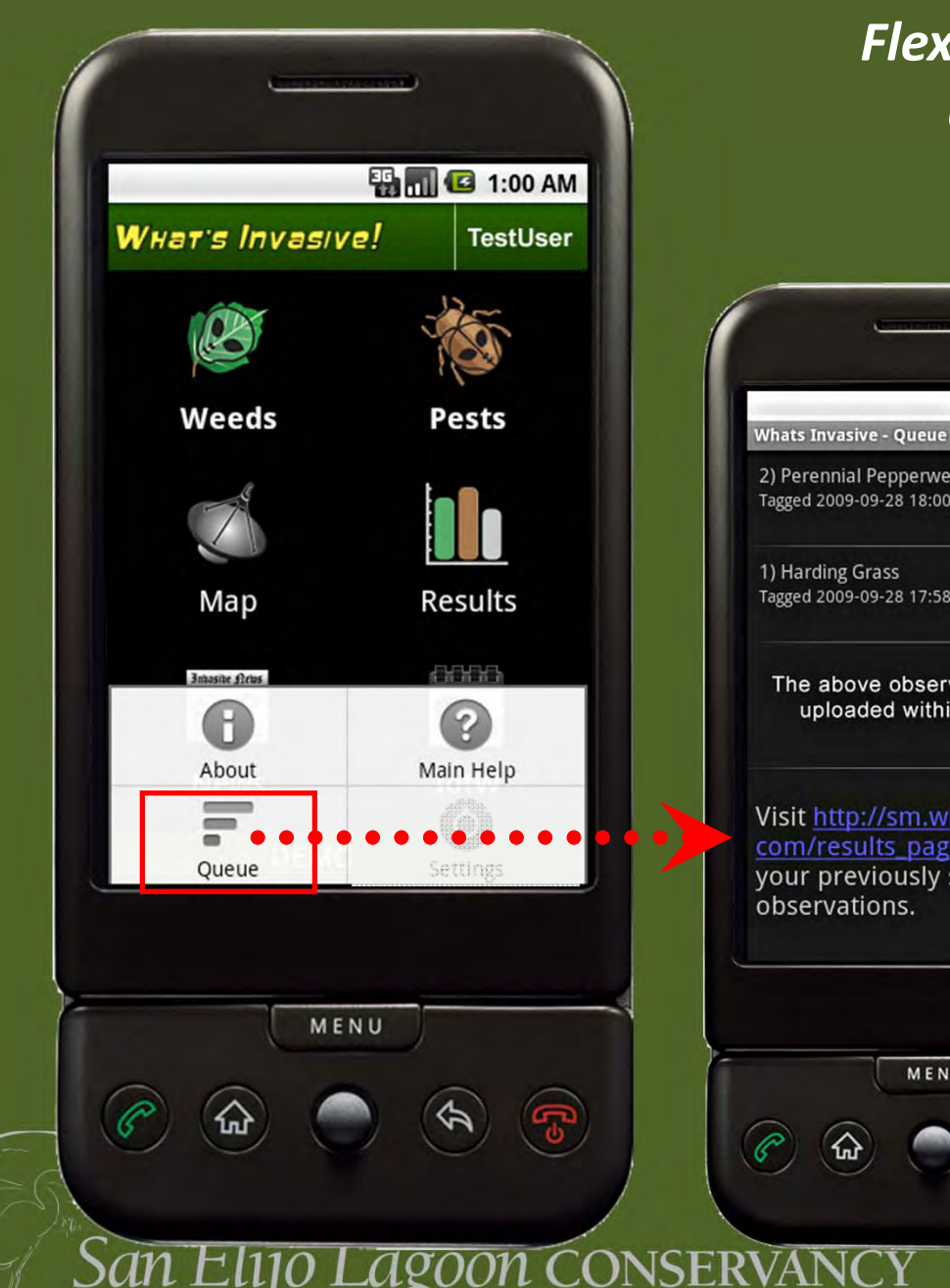

Flexible data transfer for when connectivity is an issue.

MA U. 2 D M Whats Invasive - Queue 2) Perennial Pepperweed Tagged 2009-09-28 18:00:55 Tagged 2009-09-28 17:58:10 The above observations will be uploaded within 1 minute. Visit http://sm.whatsinvasive. com/results\_page.php to View your previously submitted MENU

The **Queue** will store your captured photos and location data for one minute to allow you to review your observation and, if needed, delete the entry (for instance, if the photo was blurry or of the wrong weed).

For more time to review, disable the Automatic Upload of observations.

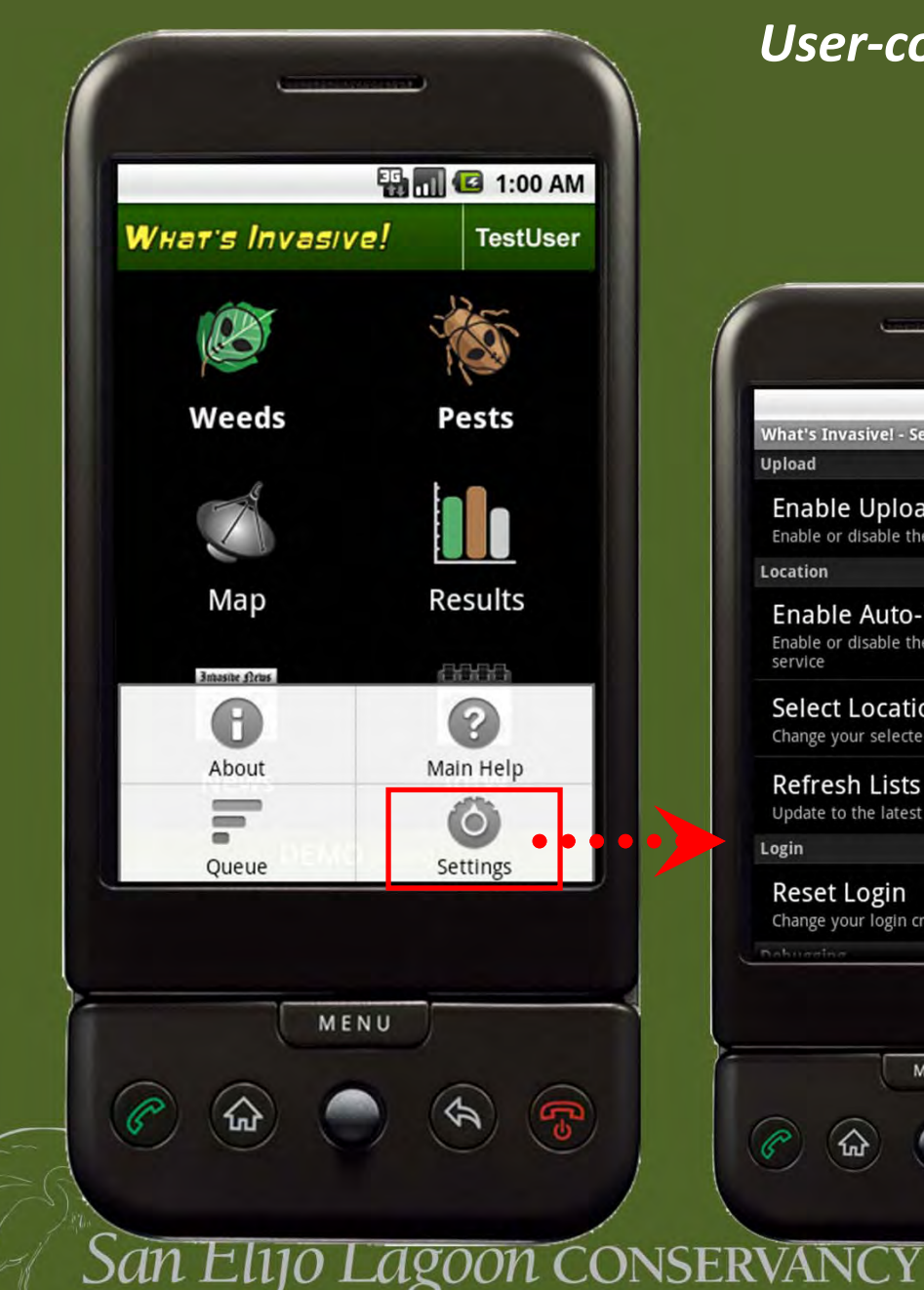

# User-configurable for data collection under your control.

|                                      | Ę                           | 5 🖬 🖸 1:   | 00 AM |
|--------------------------------------|-----------------------------|------------|-------|
| What's Invas<br>Upload               | ive! - Settings             | 5          |       |
| Enable L<br>Enable or dis            | Jpload                      | ad service | <     |
| Location                             |                             |            |       |
| Enable A<br>Enable or dis<br>service | Auto-Loca                   | location   | ~     |
| Select Lo                            | ocation<br>selected park    |            |       |
| Refresh<br>Update to th              | Lists<br>e latest Invasi    | ves lists  |       |
| Login                                |                             |            |       |
| Reset Lo<br>Change your              | <b>gin</b><br>Iogin credent | ials       |       |
| Dahureine                            |                             |            |       |
| <i>©</i> &                           |                             | P.         | (Ct   |

On the **Settings** page:

Enable upload will automatically send your observations to the website after 1 minute.

Auto-location picks the location and weed list nearest your present location based on GPS.

Select location lets you to manually pick your location from participating parks.

# Calflora Observer

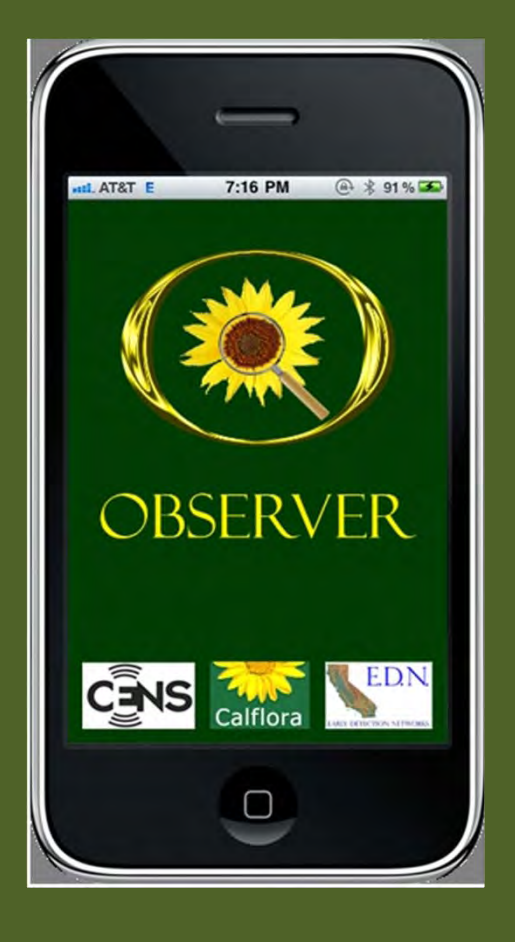

- Calflora, BAEDN, NPS, USFWS, Audubon Canyon Ranch
- Native & non-native plants
  - Existing plant lists or make your own
- Centralized database
- Web, GPS, photo-only options
- No cell plan/reception needed
- "pro-"tool; not for unskilled

San Elijo Lagoon conservancy

## Calflora Observer

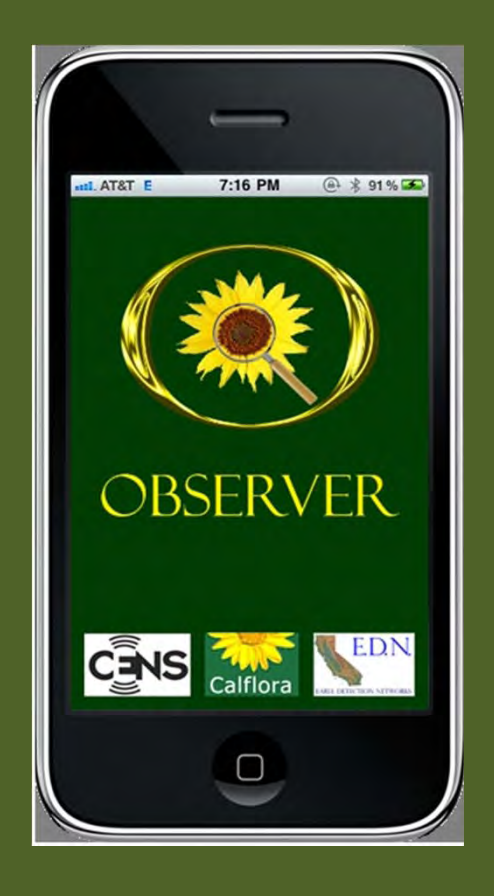

- User account required
- Private until you make it public.
- Photo-capable
- More info: calflora.org/phone
- Step-by-step directions: www.calflora.org/phone/iphon e/iphone-steps.html

San Elijo Lagoon CONSERVANCY
Preserving, protecting and enhancing the San Elijo Lagoon Ecological Reserve and its watershed

## Calflora/BAEDN: basic weed observation form

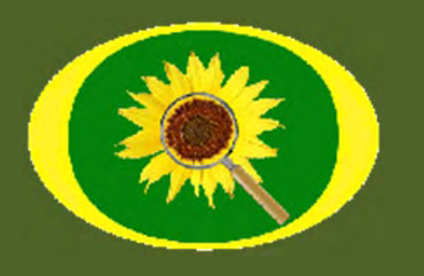

| ← → C ☆ S www.calflora.org/entry                                                                                                    | r/wentry.html<br>gle Maps 🔹 Google Voice - Inbox 🧏 KCRW 89.9 F     | M   Inte 🛐 SELC-Calendar 🛛 M San Elijo Lagoon Cons                                                                                                    | . 🔇 Convert GPS Coords                                                                            | ≪ ☆ 👼 `<br>* 🗂 Other bookma                                                                                                    |
|----------------------------------------------------------------------------------------------------|--------------------------------------------------------------------|----------------------------------------------------------------------------------------------------|---------------------------------------------------------------------------------------------------|----------------------------------------------------------------------------------------------------|
| Calflora / BAEDN We                                                                                                    | ed Observation Entry v. 1.24                                       | Background                                                                                                    | Partially funded through a grant froi<br>welcor                                                   | m the National Fish and Wildlife Foundation,<br>me David Varner EDIT - LOGOUT                                                                             |
| Add a new observation<br>Fill out the required fields * and as many optional fi                                                                                                    | elds as possible.                                                  | Specify location by coordinates                                                                                                    |                                                                                                   |                                                                                                    |
| Scientific Name * report          Observation Date *       YYYY-MM-DD         Observation Date *       YYYY-MM-DD         today       calendar         Infested Area *          Acres          Canopy Closure *              Ownership *       Other / Unknown         Observer * | Common Name Phenology Gross Area Acres Distribution Habitat Source | Latitude * Longitude * Drag to move the r<br>37.84 -122.379 Click to mark the la<br>↑ guel Capistrano<br>Clemente Fallbrook<br>+ San<br>Clemente Fallbrook<br>+ Base Camp<br>Pendeton Hidde<br>Carisbad E<br>Encinitas San<br>Solana | map.<br>location and re-center.<br>ecula<br>now<br>en Valley<br>www.Center<br>scondido<br>rate Pe | Terrain<br>Person<br>Borrego<br>Springs<br>Heilhole<br>Paims<br>To Coctilio<br>Veils<br>Coctilio<br>Veils<br>To Coctilio<br>Veils<br>To Coctilio<br>Veils |
| Location Description SAVE                                                                                                    | Comments                                                           | San Diego<br>Coronau<br>Imper<br>Beac                                                                                                    | Autonal City<br>Chula Vista<br>Tijuana<br>Maclovio<br>García<br>Maclovio<br>Rojas<br>Mac          | Pine Valley<br>B<br>Re Rancho La Rumor<br>Manchon<br>Bianco                                                                                               |

## Calflora/BAEDN: My Observations

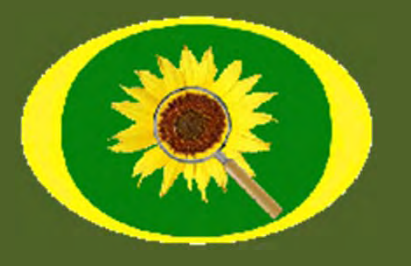

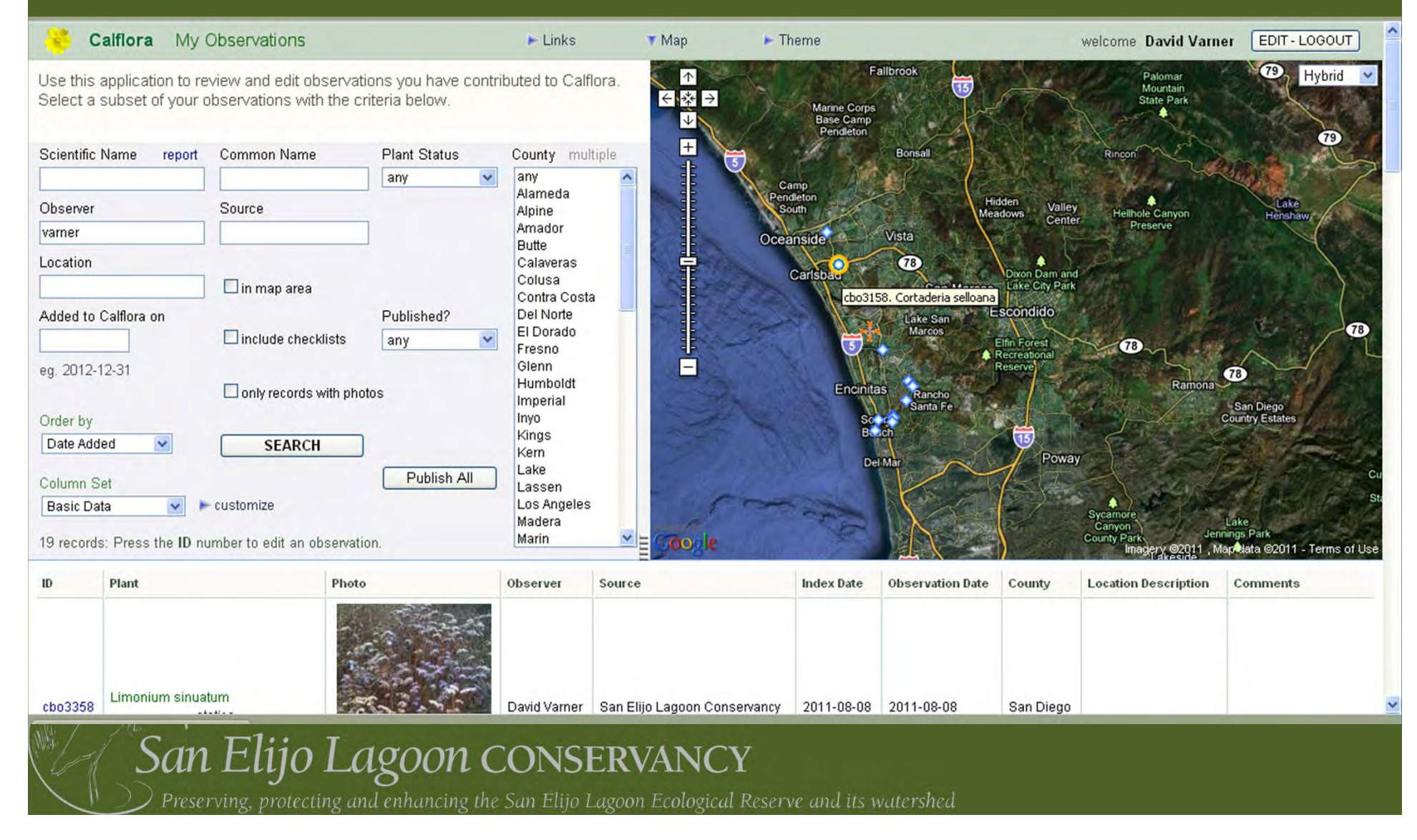

Thanks and please feel free to contact me:

David Varner david@sanelijo.org 760-436-3944x710

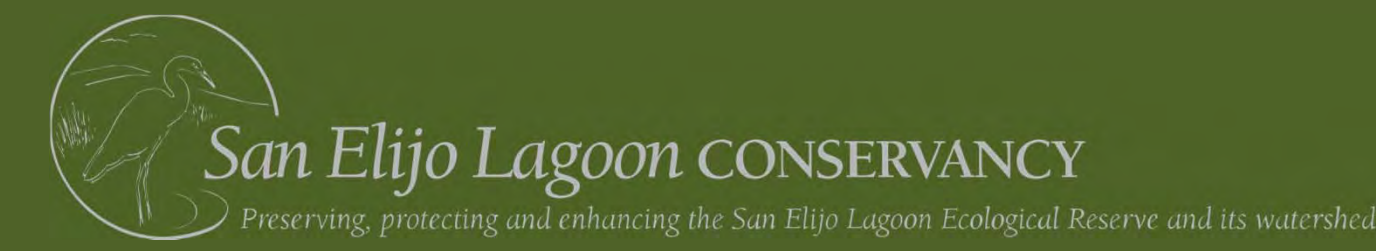